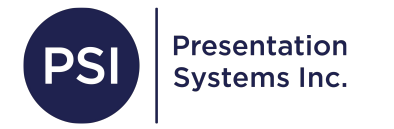

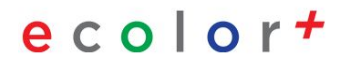

# **Accounting Manager**

ecolor+

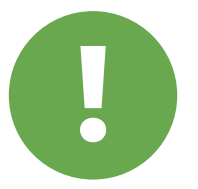

# If you already have Accounting Manager set up and you would only like to make edits, skip to slide 8.

## Download Accounting Manager at the link that ends with your printer model:

https://www.usa.canon.com/support/p/imageprograf-tm-200 (Use for TM205 also) https://www.usa.canon.com/support/p/imageprograf-tm-300 https://www.usa.canon.com/support/p/imageprograf-gp-200 https://www.usa.canon.com/support/p/imageprograf-gp-300 https://www.usa.canon.com/support/p/imageprograf-tm-250 (Use for 255) https://www.usa.canon.com/support/p/imageprograf-tm-355 When you open the link, scroll to where is says <u>Downloads</u>. Under that, click the down arrow to expand the Software & Drivers list. Scroll down and click <u>Load More</u>, then again. <u>Accounting Manager</u> will be the last option on the list. Click the <u>Download</u> button.

| DOWNLOADS SETUP & TROUBLESHO                                                         | OTING PRODUCT INFO | ImagePROGRAF TM 200 |                       |          |
|--------------------------------------------------------------------------------------|--------------------|---------------------|-----------------------|----------|
| Printer Driver Optimization Module for AutoCAD Version 1<br>Windows x64<br>Details 🗸 | .17 for Drivers    | 10.04.21            | 171 MB                | DOWNLOAD |
| File Name<br>ImagePROGRAF Direct Print & Share Ver.2.7.0a (Windows)<br>Dotails: V    | Type<br>Software   | Date<br>10.04.21    | File Size<br>45.41MB  | DOWNLOAD |
| File Name<br>Accounting Manager Vec1.6.0 (Windows)<br>Details 🗸                      | Type<br>Software   | Date<br>10.04.21    | File Size<br>10.42 MB | DOWNLOAD |

Go to the Downloads folder on your computer to make sure the file downloaded. Double click the file, allow it to make changes to your computer, and follow the steps to complete the installation process. Restart the computer after the last step.

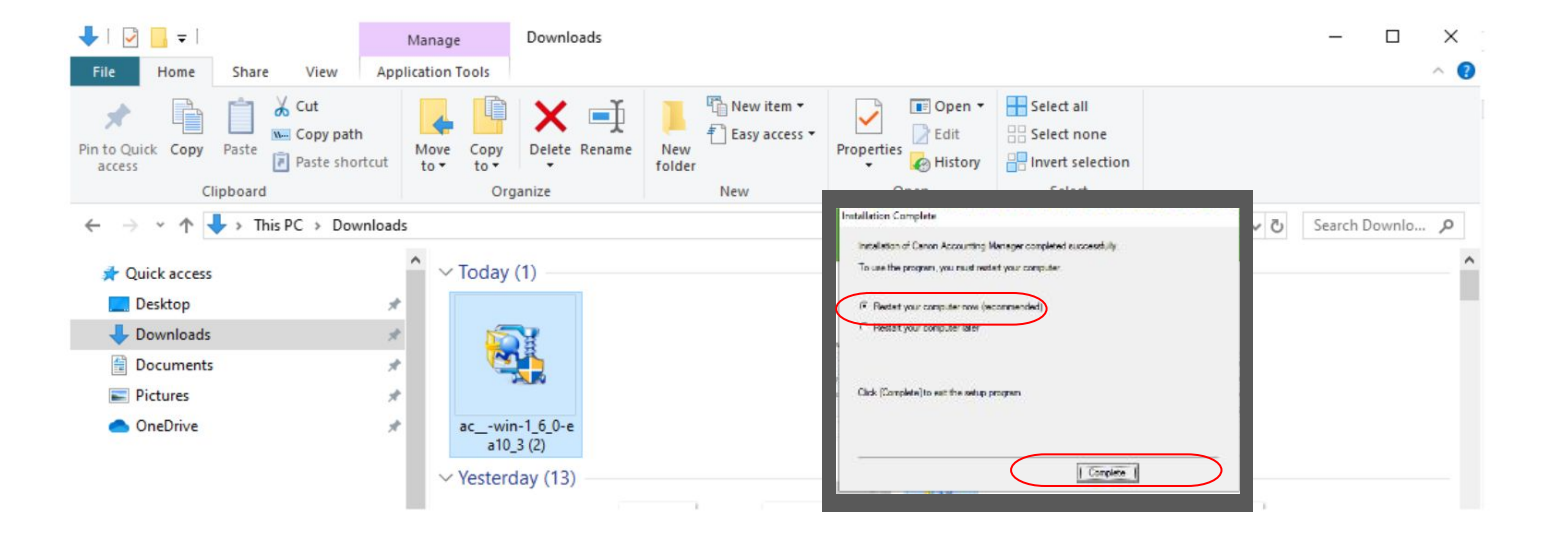

After completing the download prompt, go to **Start** (Windows Icon) and click the icon on the top left of the start menu that says **view all apps** and Select **Canon Utilities** > **Acct. Manager - or, even if there is no search bar, start typing Account Manager and it will come up, click Open** 

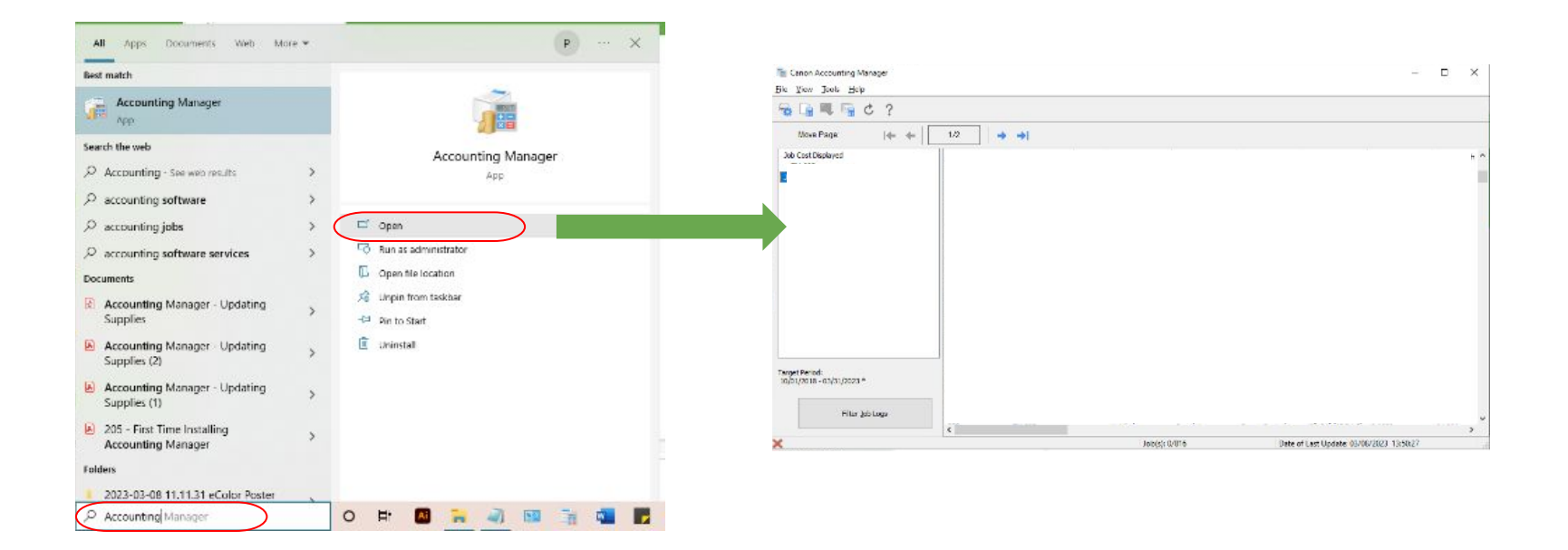

Once it opens, you will need to add your printer:

File > Printer > Manage Printer > Add Printer > Select USB in the Search Method Drop Down Menu > Click Search, the name of your printer will show up, Click on it and then click Add

It may say acquiring info, just wait until that is complete A message will pop up ....A printer without an authentication password... Click Yes

It may say acquiring info again just wait...until all the jobs are listed.

| The Canon Accounting Manager                                                                                                    |                                                                                                    |                                                                            |
|----------------------------------------------------------------------------------------------------|----------------------------------------------------------------------------------------------------|----------------------------------------------------------------------------|
| Printer > Manage Printer                                                                                                    |                                                                                                    | Add Printer X                                                              |
| Defect     Manage Printin       abb Sect     ink and Repr Consumed       Manage Job Logs     ink and Repr Consumed       Fait     ink and Repr Consumed       Th+ 205     bbb Cost-inducen | Printer Management     X       Adds a printer to be out-managed. To remove a managed printer, solid the printer, and then did. [Remove].       Hinter Lat       Printer Varies       Connection       Schedule | Searches for protein, and selects the protein to be added. Sourch Bothiod: |
|                                                                                                    |                                                                                                    | Search Options Stop Searching                                              |

To set up the correct settings, Go to **Tools** > **Preferences** 

Under **Category to Be Displayed**, Check off everything that you would like to be displayed. Switch over to the **Unit** tab.

Match your settings with the options displayed below. After you have set these settings, click **OK**.

| 10 La                                 | Resident Service Control.<br>Check Operation Status | Ctrl+L |   |                                                      |      |                                                                                      |                                                                  |
|---------------------------------------|-----------------------------------------------------|--------|---|------------------------------------------------------|------|--------------------------------------------------------------------------------------|------------------------------------------------------------------|
| Move                                  | CSV Settings                                        |        | + | <b>→</b> 1                                           |      |                                                                                      |                                                                  |
| Job Cost Q<br>TH-205<br>Job Cost Hidd | En en en en en en en en en en en en en en           |        | 1 | Printer Name<br>TH-205<br>TH-205<br>TH-205<br>TH-205 | Accn | Bournent Name<br>3-5_Go Math A<br>Ho vs eColor pot<br>Background 3m<br>Background 3m | Printing Results<br>Complete<br>Complete<br>Complete<br>Complete |

| /iew U    | nit                            | Others             |         |   |
|-----------|--------------------------------|--------------------|---------|---|
| Print Job | s Sho                          | wn Per Page:       | 500     | ~ |
| Tabulatio | n Per                          | iod:               | Monthly | ~ |
| Tabulatio | n Sta                          | rt Date:           | 1       | ~ |
| Category  | to Bi<br>I<br>er Nar<br>unt IC | e Displayed:<br>ne | ^       |   |

| eferences          | ×                                 |
|--------------------|-----------------------------------|
| View Unit Others   | MM/DD/YYYY V                      |
| Currency:          |                                   |
| 1000 Separator:    | , comr                            |
| Decimal Symbol:    | decir                             |
| Paper Height/Area: | Single Specification $\checkmark$ |
| Width:             | inch 🗸                            |
| Height:            | ft.                               |
| Area:              | square feet                       |
|                    |                                   |
|                    | OK Cancel                         |

#### When you are back on the main screen go to File > Job Cost > Unit Costs

(You will need to click each # individually the circled # is just an example.)

### Double click each number to change the amt. of ml. and unit prices. You will either have 130ml or 300ml ink tanks.

\*We will email you the current price list. If you have not received it yet, please email dana@presentationsys.com to request it.

#### Once you have completed filling out the Ink Costs, Switch over to the Paper tab.

| File View Tools Help |                      |                               |              |
|----------------------|----------------------|-------------------------------|--------------|
| Printer              | 11                   |                               |              |
| Job Cost             |                      | Cost Tabulation               | Ctrl+        |
| Manage Job Logs.     | ~                    | Export Job Cost Data          | Ctri+Shift+V |
| Exit                 | 1                    | Scheduled Export of Cost Date | Ctrl+Shift+  |
| TM-205               | $\boldsymbol{\zeta}$ | Unit Costs                    |              |
| Job Cost Hidden      |                      | Specified Unit Cost           |              |

|      |             | - no l        |          |          |
|------|-------------|---------------|----------|----------|
| Unit | Cost List:  | mi            | price    |          |
|      | Ink Celer   | Ink Tank Capa | ici Unit |          |
|      | Black       | 130           | 118      | >        |
|      | Cyan        | 130           | 118      |          |
|      | Magenta     | 130           | 118      |          |
|      | Matte Black | 130           | 118      |          |
|      | 1 CION      | 150           | 110      |          |
|      |             |               |          |          |
|      |             |               |          |          |
|      |             |               |          |          |
|      |             |               |          |          |
|      |             |               |          |          |
|      |             |               |          |          |
|      |             |               |          |          |
|      |             |               |          |          |
| 2    |             |               | Apply to | All Inks |

#### To Start in the Paper Tab, Click Add.

For Charlie Paper choose: Canon WaterResistant Adh Matte PP For Matte Paper choose: Canon Matte Coated Paper 170gsm For Glossy Paper choose: Canon Glossy Photo Paper 200 gsm For Economy Paper choose: Canon Matte Coated Paper 90gsm For Banner Vinyl choose: WatRes Mat Ban V

#### After you select your paper type, from the Media Type dropdown, fill out the rest of the sections.

- Check off Roll Paper
- Select 24in or 36 in depending on which paper you have in your printer.
- Add the height according to the paper type:
  - Canon WaterResistantMattePP 115g (Tyvek) 60ft
  - Canon Matte Coated Paper 170gsm (Matte) 100ft
  - Canon Glossy Photo Paper 170 gsm (Glossy) 100ft
  - WatRes Mat Ban V (Banner Vinyl) 40ft
  - Canon Matte Coated Paper 90gsm (Economy) 150ft
- Type in 1 for # of Rolls
- Fill in the Cost of the Roll (\*Refer to the supply pricing sheet again for this section.)

When you have completed that Paper Type, Click Start.

Repeat this process until all of the papers that you use are added to the list. When you have completed these steps, click OK.

| TIK TOPCI OUICIS                                                                                                    |                                                     |                  |            |       |            |
|----------------------------------------------------------------------------------------------------|-----------------------------------------------------|------------------|------------|-------|------------|
| Unit Cost List:                                                                                                    |                                                     |                  |            |       |            |
| Media Type                                                                                                    | Size                                                | Widt             | Heig       | Num   | Unit       |
| Adhesive Synthetic                                                                                                    | 24 in Roll (6                                       | 24.000           | 100        | 1     | 325        |
|                                                                                                    |                                                     |                  |            |       |            |
|                                                                                                    |                                                     |                  |            |       |            |
|                                                                                                    |                                                     |                  |            |       |            |
|                                                                                                    |                                                     |                  |            |       |            |
|                                                                                                    |                                                     |                  |            |       |            |
|                                                                                                    |                                                     |                  |            |       |            |
|                                                                                                    |                                                     |                  |            |       |            |
|                                                                                                    |                                                     |                  |            |       |            |
|                                                                                                    |                                                     |                  |            |       |            |
|                                                                                                    | Add                                                 | $\supset$        | Edit       |       | Delete     |
| Annu in Drinker Teferrertie                                                                                                    |                                                     |                  | Errort     |       | Carry Unit |
| Acquire Printer Informatio                                                                                                    | n 1                                                 |                  | Export     |       | Copy Unit  |
|                                                                                                    |                                                     |                  | 0          | К     | Cano       |
| 10 <b>4</b> 0                                                                                                    | _                                                   | _                |            | -     |            |
|                                                                                                    |                                                     |                  |            |       |            |
|                                                                                                    |                                                     |                  |            |       |            |
| udd Daner Unit Cost                                                                                                    |                                                     |                  |            |       |            |
| dd Paper Unit Cost                                                                                                    |                                                     | _                |            |       |            |
| dd Paper Unit Cost<br>4edia Type:                                                                                                    | Canon                                               | Glossy Pho       | to Paper 1 | 70gsm |            |
| kdd Paper Unit Cost<br>1edia Type:<br>□Other Media:                                                                                                    | Canon                                               | Glossy Pho       | to Paper 1 | 70gsm |            |
| dd Paper Unit Cost<br>Media Type:<br>☐ Other Media:                                                                                                    | Canon                                               | Glossy Pho       | to Paper 1 | 70gsm |            |
| Add Paper Unit Cost                                                                                                    | Canon                                               | Glossy Pho       | to Paper 1 | 70gsm |            |
| Add Paper Unit Cost Aedia Type: Other Media: Paper Size: General Purpose Rall Paper                                                                                             | Canon                                               | Glossy Phot      | to Paper 1 | 70gsm |            |
| Add Paper Unit Cost<br>Media Type:<br>Other Media:<br>Paper Size:<br>General Purpose<br>Roll Paper<br>Oth Sheat                                                                 | Canon I                                             | Glossy Photosoft | to Paper 1 | 70gsm |            |
| Add Paper Unit Cost<br>Media Type:<br>Other Media:<br>Paper Size:<br>General Purpose<br>Roll Paper<br>Cut Sheet                                                                 | Canon 1<br>24 in Rc<br>12*x16                       | Glossy Photosoft | to Paper 1 | 70gsm |            |
| Add Paper Unit Cost<br>Media Type:<br>Other Media:<br>Paper Size:<br>General Purpose<br>Roll Paper<br>Cut Sheet<br>Width [inch]:                                                | 24 in Rc<br>12 <sup>*</sup> ×16                     | Glossy Photosoft | to Paper 1 | 70gsm |            |
| Add Paper Unit Cost<br>//edia Type:<br>Other Media:<br>Paper Size:<br>General Purpose<br>@ Roll Paper<br>Cut Sheet<br>///<br>Width [inch]:<br>Height [ft.]:                     | 24 in Re<br>12*x16<br>24.000<br>100                 | Glossy Photos    | n)         | 70gsm |            |
| Add Paper Unit Cost<br>//edia Type:<br>Other Media:<br>Paper Size:<br>General Purpose<br>@ Roll Paper<br>Cut Sheet<br>Width [inch]:<br>Height [ft.]:<br>Number of Sheets/Rolls: | Canon 1<br>24 in Ra<br>12 x16<br>24.000<br>100<br>1 | Glossy Photos    | n)         | 70gsm |            |

Repeat this process until all of the papers that you use are added to the list. When you have completed these steps, click **OK.** 

| k Paper         | Others   |               |        |        |     |        |
|-----------------|----------|---------------|--------|--------|-----|--------|
| Init Cost List: |          |               |        |        |     |        |
| Media Type      |          | Size          | Widt   | Heig   | Num | Unit   |
| Canon Matte     | Coated   | 24 in Roll (6 | 24.000 | 100    | 1   | 80.000 |
| Canon Glossy    | Photo    | 24 in Roll (6 | 24.000 | 100    | 1   | 195    |
| Canon Matte     | Coated   | 24 in Roll (6 | 24.000 | 150    | 1   | 50.000 |
| WatRes Ma       | at Ban V | 24 in Roll (6 | 24.000 | 40.000 | 1   | 165    |
| Canon Water     | Resista  | 24 in Roll (6 | 24.000 | 100    | 1   | 380    |
| Canon Water     | Resista  | 24 in Roll (6 | 24.000 | 60.000 | 1   | 300    |
|                 |          | Add           |        | Edit   |     | Delete |
|                 |          | 1             |        |        |     |        |

You will see that the process is complete and the prices are now displayed in the list with your print history (if you have print jobs).

To find the total costs click the 4th icon (Tabulates the costs)

Before closing the Accounting Manager window, right click the icon at the bottom of the screen and choose "Pin to Taskbar" So it will be there every time you go on the laptop.

| Canon Accounting Manager  |         |              |                    | Cost Tabulation     |                                       |           | ×             |
|---------------------------|---------|--------------|--------------------|---------------------|---------------------------------------|-----------|---------------|
| File View Tools Help      |         |              |                    | Specifies the condi | itions, and then tabulates the costs. |           |               |
|                           |         |              |                    | Printer:            | Period:                               | Acco      | unt ID 🗸 🗸    |
|                           |         |              |                    | Al                  | All                                   | ^ 🗹 A     |               |
| Move Page: 🦛 🔶            |         | → →          |                    | ✓IM-205             | ✓ 10/01/2018~<br>✓ 11/01/2018~        | 1/30/2018 | lossysetting1 |
| Job Cost Displayed        | Cost [] | Printer Name | Acco Document Name |                     | 01/01/2019~0                          | 1/31/2019 |               |
| TM-205                    |         |              | Untitled           |                     | 202/01/2019~0                         | 2/28/2019 |               |
| Job Cost Hidden           | 888     |              | Untitled           |                     | 03/01/2019~0                          | 4/30/2019 |               |
|                           |         |              | Untitled           |                     | 1/2019~0                              | 5/31/2019 |               |
|                           | ***     | TM-205       | Untitled           |                     | 06/01/2019~0                          | 6/30/2019 |               |
| í.                        | ***     | TM-205       | Untitled           |                     | 07/01/2019~0                          | 7/31/2019 |               |
| (                         | 888     | TM-205       | Untitled           |                     |                                       |           |               |
|                           | 0.0.0   | TM-205       | Untitled           |                     |                                       |           |               |
|                           | 888     | TM-205       | Untitled           |                     |                                       |           |               |
|                           | 0.0.0   | TM-205       | Untitled           |                     |                                       |           |               |
|                           | 888     | TM-205       | Untitled           |                     |                                       |           |               |
|                           |         | TM-205       | Untitled           |                     |                                       |           |               |
|                           | 222     | TM-205       | Untitled           |                     |                                       |           |               |
|                           | 888     | TM-205       | Untitled           |                     |                                       |           |               |
|                           | ***     | TM-205       | Untitled           | Export              | Unspecified Unit Cost                 | Tabulate  | Close         |
|                           | 0.0.0   | TM-205       | Untitled           |                     |                                       | <u> </u>  |               |
|                           | 888     |              | Untitled           | Complete            | Canon Coated 18"x24" (/               |           | 24.000        |
|                           | 222     |              | Untitled           | Complete            | Canon Coated Custom                   | 3.9999    | 24.000        |
|                           |         |              | Untitled           | Complete            | Canon Coated 18"x24" (/               |           | 24.000        |
| Target Period:            |         |              | Untitled           | Complete            | Canon Coated 18"x24" (/               |           | 24.000        |
| 10/01/2018 - 03/31/2023 * | 223     |              |                    | Complete            | Canon Coated 18"x24" (/               |           | 24.000        |
|                           |         | TM-205       | Untitled           | Complete            | Canon Coated 18"x24" (/               |           | 24.000        |
| Eilter Jah Loop           |         | TM-205       |                    | Complete            | Canon Coated 18"x24" (                |           | 24.000        |
| rater Job Logs            |         | TM-205       |                    |                     | Canon Coated 18"x24" (/               |           | 24.000        |
| -                         | <       |              | 1010               |                     |                                       |           | >             |

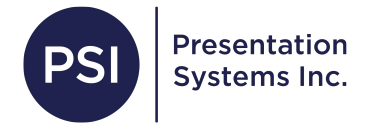

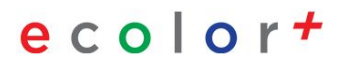